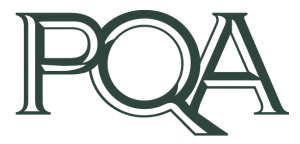

Optimizing Health by Advancing the Quality of Medication Use

## PQA Online Community Forums

The PQA Member Portal is an excellent resource for accessing PQA member benefits as well as engaging with PQA and fellow members. The PQA Online Community Forums are available to PQA members to facilitate the discussion of current medication use quality topics, sharing of best practices, and generally connecting with like-minded professionals in the healthcare quality space.

Guidance on how to access PQA online community forums and how to engage in these forums is provided below. For further assistance, please contact <a href="mailto:Engagement@PQAalliance.org">Engagement@PQAalliance.org</a>

## How to Access E-Communities

Once on the PQA website (<u>www.PQAalliance.org</u>), either scroll down to the bottom of the page and click on the box "Access Member Portal"

| <b>PQA</b> measures drive innovation<br>in the marketplace and practice. |                                         |                                         |  |  |
|--------------------------------------------------------------------------|-----------------------------------------|-----------------------------------------|--|--|
| <u>CMS Part D Qual</u>                                                   | ity Programs Medicaid Adult Core Set    | Accreditation Programs                  |  |  |
| Pharmacy Pay-For-Performance                                             | Health Insurance Marketplace Quality Ra | ating System Statewide Quality Programs |  |  |
| Healthcare                                                               | IT Systems & Organizations Physician    | Offices & Pharmacies                    |  |  |
|                                                                          |                                         |                                         |  |  |
| <u>Why Join</u>                                                          | Access Member Portal                    | Get Engaged                             |  |  |

Alternatively, click the 4<sup>th</sup> option from the top **"Member Portal"** from the Membership menu in the top menu bar. Alternatively, click on "Member Portal" from the Membership dropdown menu.

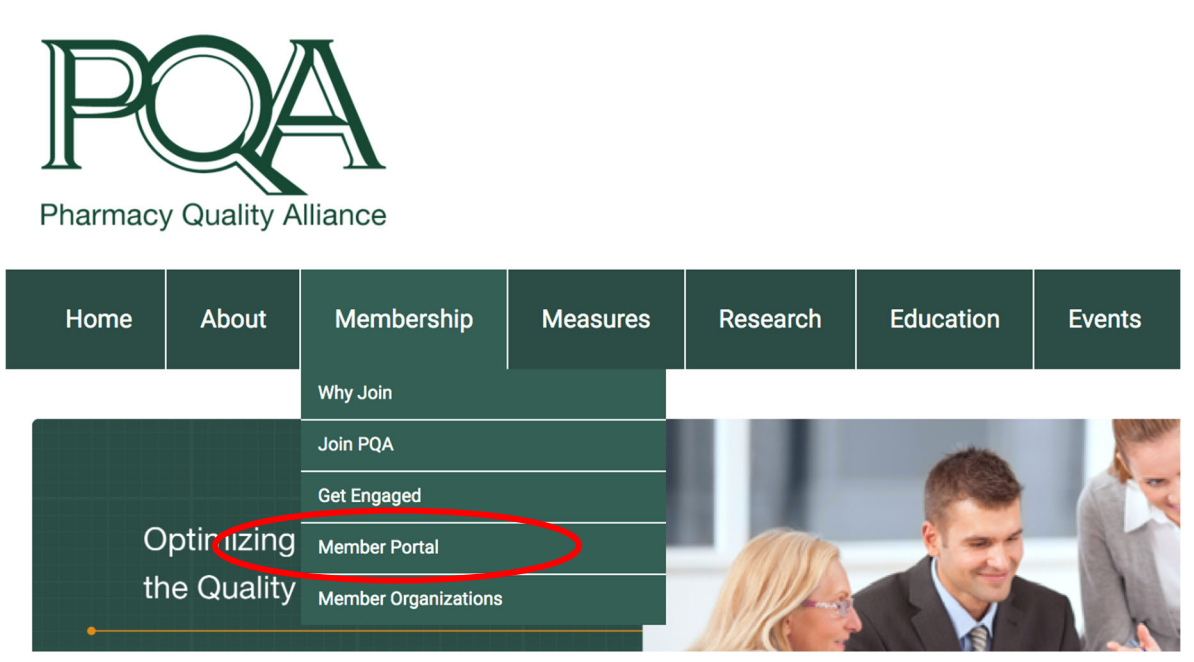

Alternatively, copy and paste the following URL into your web browser. <u>https://pqa.memberclicks.net/login#/login</u>

Log into the Member Portal

 Note: Your username has been set up to be the email address associated with the member organization. (i.e. @PQAalliance.org for PQA) If you are unfamiliar with your username or password, please request a reset of your password or contact <u>Engagement@PQAalliance.org</u> for troubleshooting. After logging in, you will arrive at the Member Portal homepage.

Click on the underlined <u>Community Forum</u> tab under the Welcome graphic. This will bring you to a page where you can access all published forums.

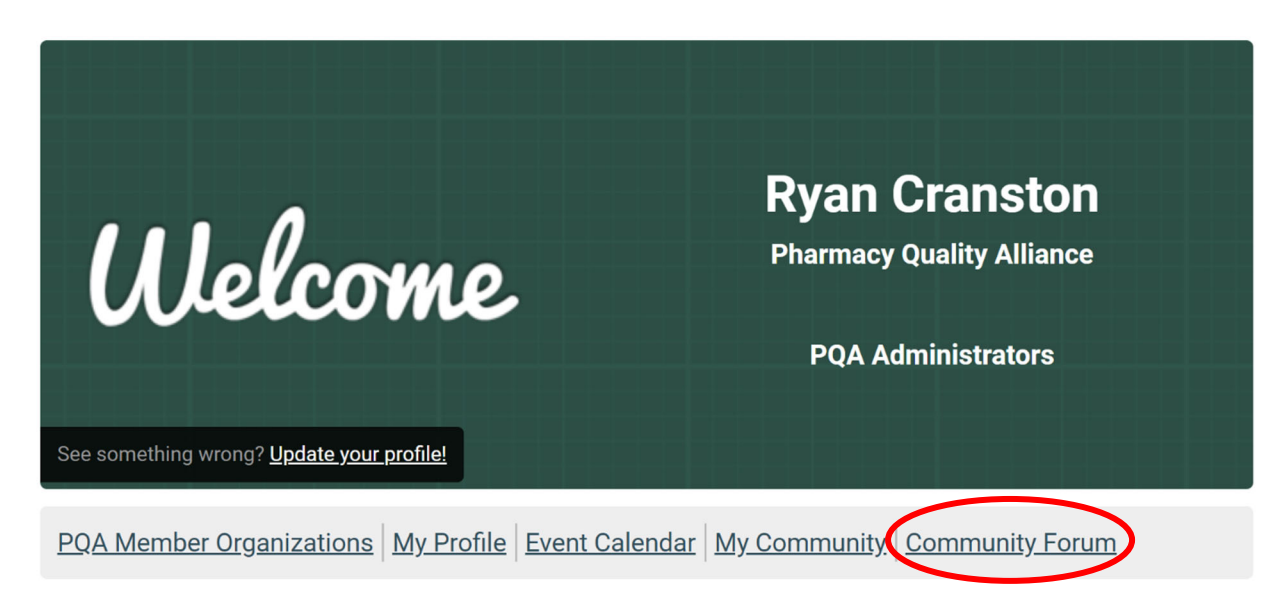

## How to Engage in Forums

From the <u>Community Forum</u> page, you will be able to access all published forums. Click on the forum with which you would like to engage.

| Commun                                                                                                    | nity Forum      |                  |              |                  |        |                                                                                             |                                            |
|----------------------------------------------------------------------------------------------------|-----------------|------------------|--------------|------------------|--------|---------------------------------------------------------------------------------------------|--------------------------------------------|
| Board<br>Index                                                                                                    | Latest<br>Posts | Forum<br>Profile | My<br>Posts  | Pending<br>Posts | Last v | We<br>isit was 04/0                                                                         | lcome Loren Kirk<br>08/2020 11:05:07<br>AM |
| PQA Sta                                                                                                    | ff Test Cate    | egory            |              |                  |        |                                                                                             |                                            |
| Foru                                                                                                    | ms              |                  |              |                  | Topics | Posts                                                                                       | Last Post                                  |
| <b>Favorite PQA Quarantine Activities</b><br>Discuss some of the activities you and your<br>families have enjoyed during the quarantine! |                 |                  | our<br>tine! | 2                | 3      | Re:Game Nights I <sup>®</sup><br>by <b>Vito Mastrangelo</b><br>on 04/07/2020<br>08:58:38 AM |                                            |

Note: The "Favorite PQA Quarantine Activities" forum used as an example for this guidance.

Once in the forum, you can view existing topics or create your own topic. This page also provides information for each topic, including author, date posted, number of replies and views, and last post.

| < | New 7               | Горіс                                                               |         |       |                                                                                    |
|---|---------------------|---------------------------------------------------------------------|---------|-------|------------------------------------------------------------------------------------|
|   | Favori              | te PQA Quarantine Activities                                        |         |       |                                                                                    |
|   |                     | Topics                                                              | Replies | Views | Last Post                                                                          |
|   | 385-<br>355-<br>10- | <b>Game Nights</b><br>by Ryan Cranston on 04/03/2020 02:57:11 PM    | 0       | 1     | Game Nights & by <b>Ryan Cranston</b><br>on 04/03/2020<br>02:57:11 PM              |
|   | 1                   | <b>Pandemic Shopping</b><br>by Loren Kirk on 04/03/2020 12:41:01 PM | 0       | 10    | Pandemic Shopping <b>B</b><br>by <b>Loren Kirk</b><br>on 04/03/2020<br>12:41:01 PM |
|   | New                 | Topic # of Replies per Page 20 ▼                                    |         |       |                                                                                    |

To engage an existing topic and post in the forum, click on the name of the topic and view all comments in the selected thread and add your comments.

Alternatively, click on "New Topic" to create an entirely new thread within the forum.

| New Topic    |                                        |
|--------------|----------------------------------------|
| Subject:     | B I U ∞ E 1 = := : Standard ▼ Normal ▼ |
|              |                                        |
|              |                                        |
|              |                                        |
|              |                                        |
|              |                                        |
|              |                                        |
| Subscribe:   | No Ves                                 |
| Attachments: | Choose File No file chosen             |
| Comments:    | Upload<br>Preview Submit Cancel        |

- Create a subject and body of the post.
- Select "Subscribe" to receive an e-mail notification when another user responds to your message
- Select "Attach a File" to include an uploaded file on the post.
- Add additional comments to the post
- Click "Preview" to view your post as it would be posted in the forum

Click "Submit" to post your content to the community Forum. Your post will be visible to all PQA members through the community forum page.